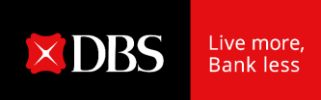

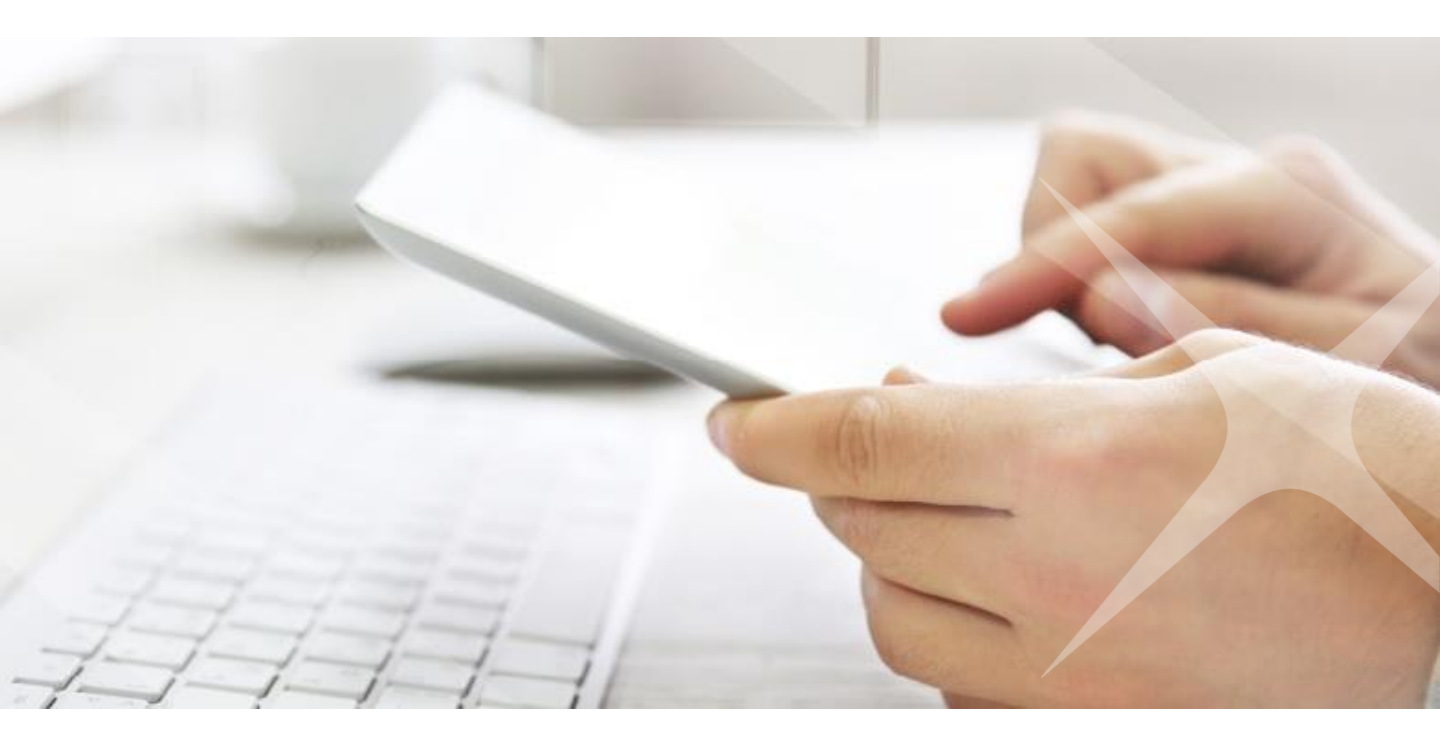

## **DBS IDEAL** First Time Login

# **01** First Time Login

#### 2 ways to access IDEAL, DBS corporate internet banking:

- 1. Go to https://ideal.dbs.com
- 2. Go to www.dbs.com. Go to 'Login to DBS IDEAL' under Login

### If you are holding a Physical Token

| Organisation ID                                                                          | AL                                                                                                    | 0                                     | Login to IDEA<br>your DBS wel | L with your log<br>come pack.      | gin credentials in                |
|------------------------------------------------------------------------------------------|----------------------------------------------------------------------------------------------------|---------------------------------------|-------------------------------|------------------------------------|-----------------------------------|
|                                                                                          |                                                                                                    | Your Credential                       | s                             |                                    |                                   |
| PIN                                                                                      |                                                                                                    | Organisation ID                       | <org id=""></org>             |                                    |                                   |
|                                                                                          |                                                                                                    | User ID                               | <user id=""></user>           | Organisation ID                    |                                   |
| Login                                                                                    |                                                                                                    | Registration Co                       | de <b><code></code></b>       | PIN                                | XXXXXX                            |
| Forgot Login PIN / Unlock /                                                              | Account                                                                                                 | (Chú ý: Reg code chỉ c                | ó giá tri trong vòng 180 ngà  | / Note that Reg Code is only v     | alid for 180 days)                |
| User Guide                                                                               |                                                                                                    |                                       |                               |                                    |                                   |
| low would you like to n<br>OTP)?<br>Email it to my registered<br>SMS it to my registered | eceive your One Time P<br>I email address<br>mobile number.<br>                                         | assword<br>2                          | Choose for<br>to be sent t    | the one-time p<br>to either your e | bassword (OTP)<br>mail or mobile. |
| et New Login PIN                                                                         |                                                                                                    | 3                                     | Enter the (                   | 5-digit One-Tir                    | ne-PIN that is                    |
| TP is sent to : c***********************************                                     | We have sent an<br>email with a<br>One Time<br>Password (OTP)<br>to your<br>registered email<br>address | One Time<br><sup>7</sup> E to proceed | sent to yo                    | ur email or mo                     | bile.                             |

MAR book (line

Cancel

Update Login PIN

Enter your preferred new 6 digits PIN twice.

Click 'Update Login PIN'

4

5

Confirm your new PIN

| Register your Sec    | urity Device                                                                                                    | Enter the social number behind your                                                            |
|----------------------|----------------------------------------------------------------------------------------------------|------------------------------------------------------------------------------------------------|
| Tokon Serial Number  | Activate Authoriser Security Device     Activate     Activate     Enter your desired 6 digit pin     Re-enter pin to confirm                    | token                                                                                          |
| 4047070651 -         |                                                                                                    | 7 Enter the security code on your token                                                        |
| Security Access Code | 2 Enter Security Access Code  1. Press © to activate 2. Enter your 6 digit pin 3. Press © to get your Security Access Code  Press 😢 to activate | If you are an <b>approver</b> , you need to activate your token using the steps on the screen. |
|                      | Cancel Register your Security Device                                                                                                    | 8 Click 'Register your Security Device'                                                        |

## If you are using a Digital Token

Download the DBS IDEAL Mobile app on your mobile phone. (Apple App for iPhone or Google Play Store for other mobile phones).

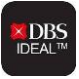

(i) You can use the digital token even you change your SIM card (while travelling).

Digital token works only on one mobile at a time.

If you lose or change your mobile, simply download the DBS IDEAL Mobile app on your new mobile phone. Login to IDEAL Mobile and you will be asked to transfer the digital token to your new mobile phone.

| IN Mobifone 4G 4:32 PM                                           |                                                                             |                                         |
|------------------------------------------------------------------|-----------------------------------------------------------------------------|-----------------------------------------|
|                                                                  |                                                                             |                                         |
|                                                                  |                                                                             |                                         |
| Welcome to                                                       |                                                                             |                                         |
|                                                                  | pen the app on your mobile, Swip                                            | e the screen and                        |
| Mobile                                                           | CK Start.                                                                   |                                         |
| Enjoy the convenience of banking on the go.                      | elect 'First time using IDEAL'.                                             |                                         |
|                                                                  |                                                                             |                                         |
| Swipe to learn about DBS IDEAL™ Mobile                           |                                                                             |                                         |
| ••••                                                             |                                                                             |                                         |
|                                                                  |                                                                             |                                         |
|                                                                  |                                                                             |                                         |
| BBS IDEAL™                                                       |                                                                             |                                         |
|                                                                  |                                                                             |                                         |
| Welcome to DBS IDEAL!                                            |                                                                             |                                         |
| To get started, we'll need to do the following:                  |                                                                             |                                         |
| 1. Verify your identity                                          |                                                                             |                                         |
| 2. Set login PIN<br>3. Register this phone/device                |                                                                             |                                         |
| 4. Secure your digital token                                     |                                                                             |                                         |
|                                                                  |                                                                             |                                         |
|                                                                  |                                                                             |                                         |
| Get Started 3                                                    | Click 'Get Started'.                                                        |                                         |
| Back                                                             |                                                                             |                                         |
|                                                                  |                                                                             |                                         |
|                                                                  |                                                                             |                                         |
|                                                                  |                                                                             |                                         |
| 11 m                                                             |                                                                             |                                         |
| BS IDEAL <sup>™</sup>                                            | Login with your login credentials                                           | in your DBS welcome pack                |
| Verify your identity                                             | and click 'Login'.                                                          |                                         |
| Organisation ID*                                                 |                                                                             |                                         |
| User ID*                                                         | Your Credentials                                                            |                                         |
| Paristantina Cada / DNI+                                         | Organisation ID <org id=""></org>                                           | Organisation ID                         |
|                                                                  | User ID <user id=""></user>                                                 | User ID                                 |
| The above details can be found in your<br>DBS IDEAL Welcome Pack | Registration Code <code></code>                                             | PIN                                     |
| Login                                                            | (Chú ý: Reg code <u>chỉ có giá trị trong vòng</u> 180 <u>ngày</u> / Note th | at Reg Code is only valid for 180 days) |
|                                                                  |                                                                             |                                         |
|                                                                  |                                                                             |                                         |
|                                                                  |                                                                             |                                         |
| Back                                                             |                                                                             |                                         |

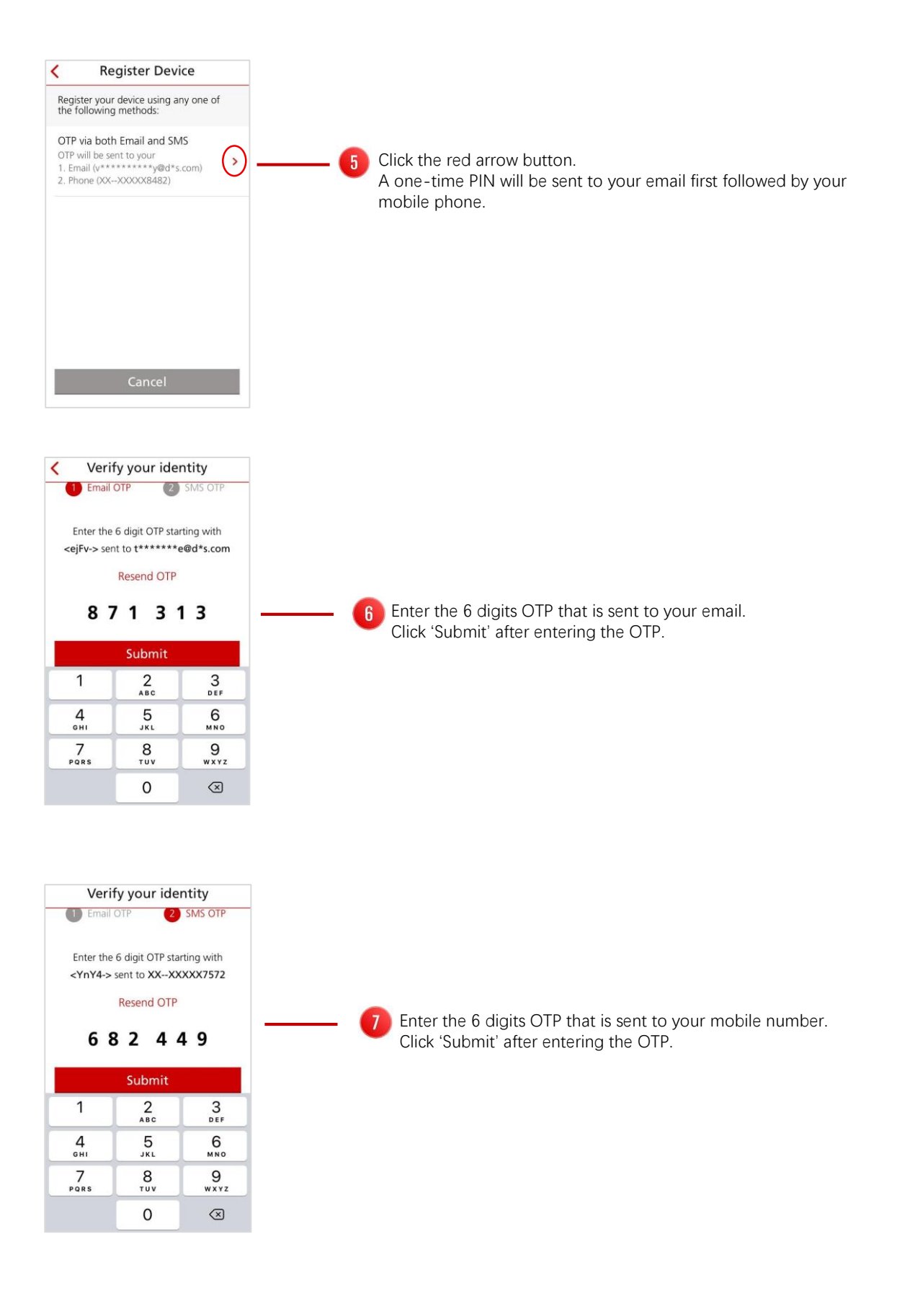

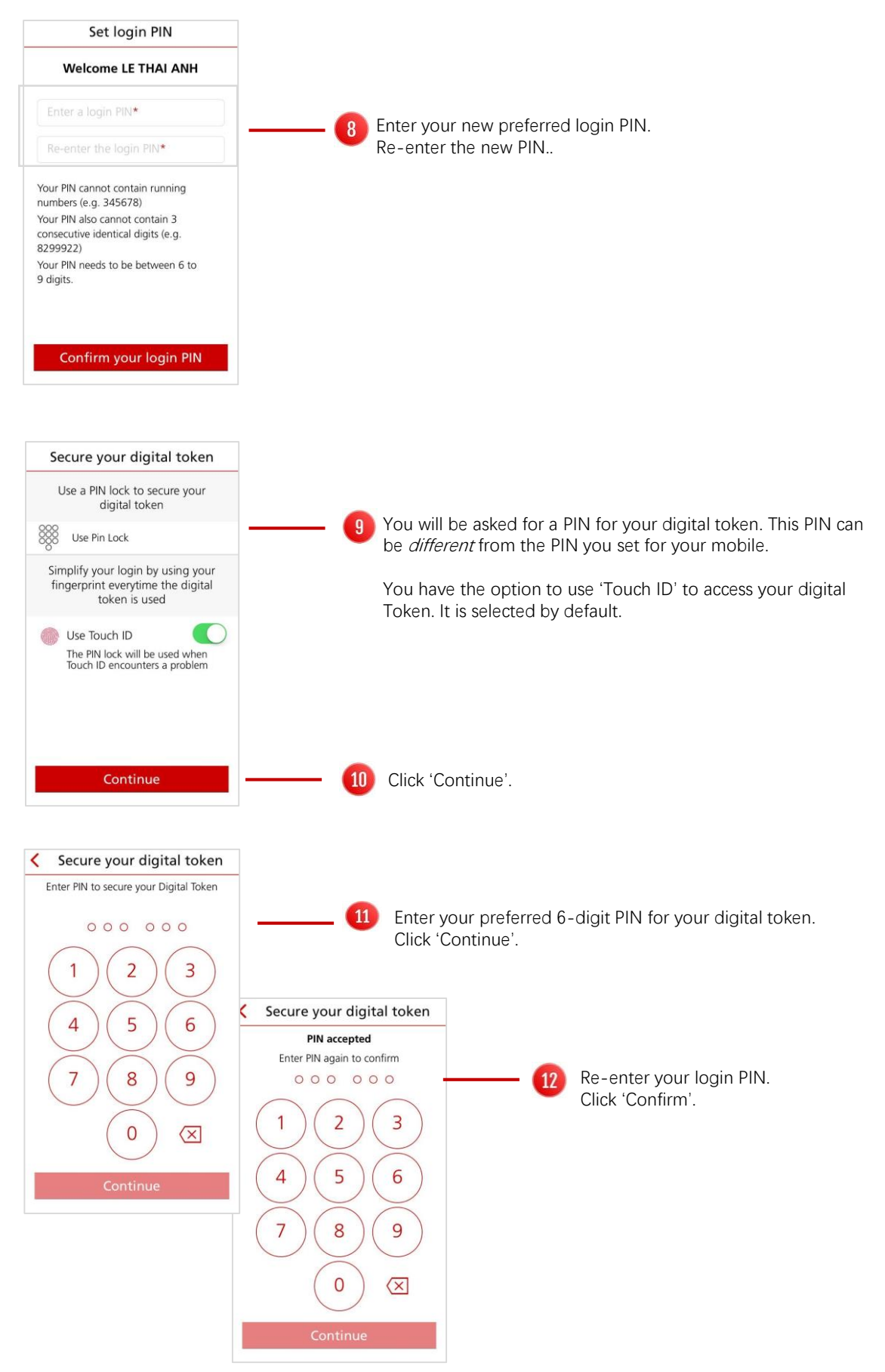

| Secure your digital token                                                                                                 |
|----------------------------------------------------------------------------------------------------|
| Digital token successfully secured                                                                                        |
| Your <b>digital token</b> is now secure and<br>ready to be used!                                                          |
| <ul> <li>You have set your Digital Token FIN</li> <li>You have enabled Touch ID Approval</li> </ul>                       |
|                                                                                                    |
| Continue                                                                                                    |
| Secure your digital token                                                                                                 |
| Digital token successfully secured                                                                                        |
| Enable notifications to enjoy seamless<br>authentication for IDEAL desktop<br>transactions<br>Go to notif cation settings |
| · • · · · · · · · · · · · · · · · · · ·                                                                                   |
|                                                                                                    |
| Continue                                                                                                    |